# Comment ajouter ou Voilà retirer un administrateur/ superviseur/gestionnaire sur votre compte

1

Aller sur la console web de Voilà! https://console.voila.app/fr

2 Cliquer sur Paramètres de l'entreprise.

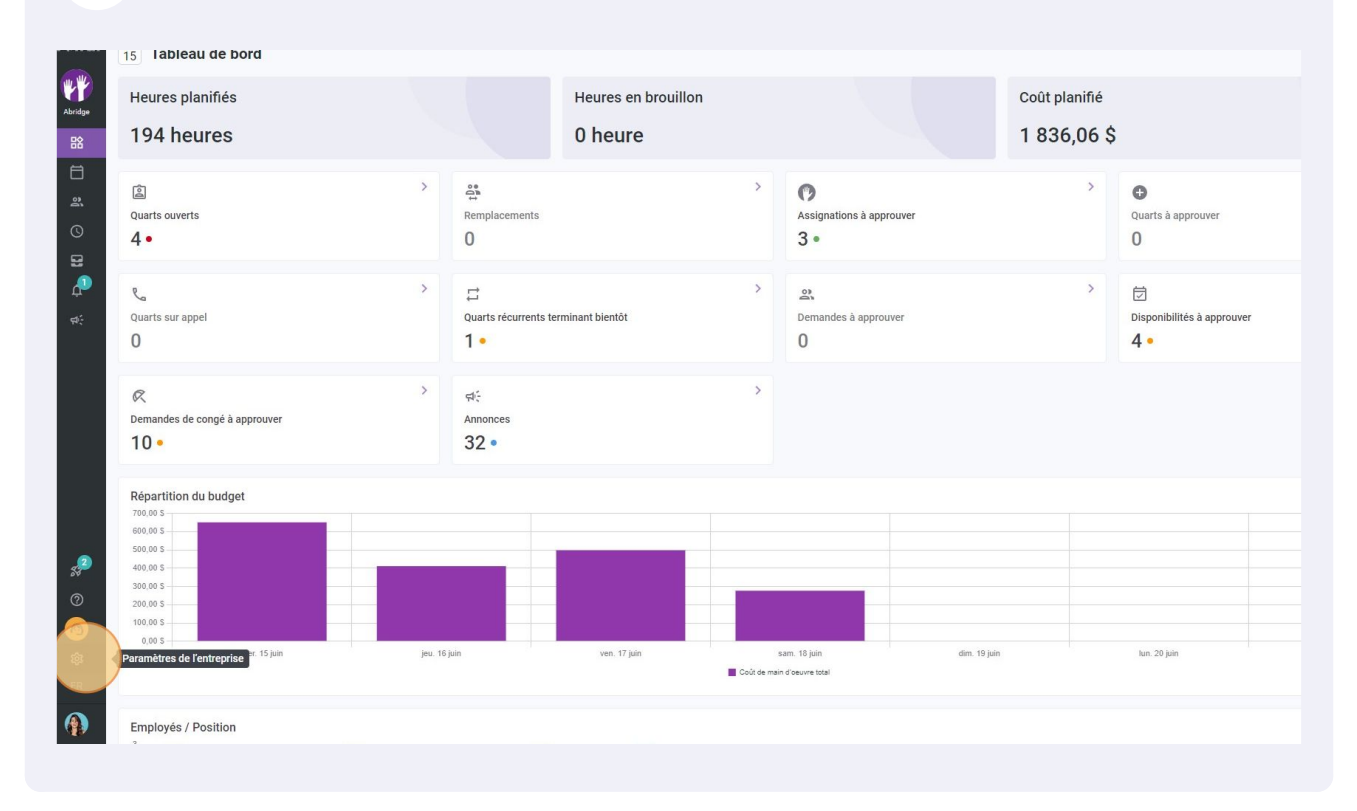

#### Sélectionner Paramètres généraux.

| vilá!<br>Paramètres |                                                                                                    |                                                                                                    | Q                                                                                                    |
|---------------------|----------------------------------------------------------------------------------------------------|----------------------------------------------------------------------------------------------------|----------------------------------------------------------------------------------------------------|
| 8                   | Mon entreprise                                                                                                    |                                                                                                    |                                                                                                    |
|                     | Paramètres généraux<br>Gérer le nom des rifica entidates, son<br>fusseu horarie for langua subortées,<br>les confidentiale des informations<br>entrées.                                                                                                    | <b>Structure organisationnelle</b><br>Définir les différents niveaux de gestion<br>de votre entreprise, ainsi que la structure<br>de ses divisions, équipes, positions, lieux<br>et sous-lieux de traval.                                                                                                 |                                                                                                    |
| de                  | Paramètres des horaires                                                                                                    |                                                                                                    |                                                                                                    |
|                     | Encretes et disponibilités Definir les types événements supportés,<br>information de la construction de la construction<br>automatique des horaires. Définir si<br>l'employé peut modifier ses<br>disponibilités et si celles-ci doivent être<br>approuvées. | Contraction et assignation<br>Invitation et assignation<br>Une paramètres suivants à sphilquert à<br>térier libre de la creation de nous para<br>querts ouverts ou de remplacements.<br>Yous pouvez préciser les paramètres par<br>équipe, position et/ou lieu à l'aida de<br>permissions personnalisées. | Mobilité des employés     Mobilité des employés     Médinir des groupes d'équipes, positions     et lieux à mitter à un quart lorgariaucun     employé régulier n'est disponible. |
| 2                   | Paramètres de paie                                                                                                    |                                                                                                    |                                                                                                    |
| 0<br>0<br>8<br>7    | Pale et congés Paramètre la période de paie, gérer vos tyres de congés, la gestion des heures supplémentaires et les primes de quarts.                                                                                                    | Temps et présence     Configuration des feuilles de temps, des<br>rapeles d'approbation et des<br>poincons tweits et pour des<br>deurses, leux et positions spécifiques et<br>définir les règles de validation des<br>entrées pointées.                                                                   |                                                                                                    |

4 Pour ajouter un administrateur, faire défiler jusqu'à la section Administrateurs du compte et sélectionner Ajouter un administrateur.

| Fuseau horaire                              |                                                                                                    |                                         |                |           |        |                        |
|---------------------------------------------|----------------------------------------------------------------------------------------------------|-----------------------------------------|----------------|-----------|--------|------------------------|
| Le fuseau horaire de spécifier un fuseau ho | rotre entreprise sera appliqué par défaut à chaque nouveau l<br>raire différent pour certains lieux si nécessaire. | leu créé. Vous pouvez                   |                |           |        |                        |
| Fuseau horaire<br>(UTC-05:00) Tor           | ronto                                                                                                    | ~                                       |                |           |        |                        |
| Langues                                     |                                                                                                    |                                         |                |           |        |                        |
| 🗹 Anglais 🗌                                 | Français 🗌 Espagnol                                                                                                |                                         |                |           |        |                        |
| Propriétaire du                             | compte                                                                                                    |                                         |                |           |        |                        |
| Nom                                         |                                                                                                    | Courriel                                | Téléphone      | Status    |        |                        |
| Diane Smith<br>Temps plein                  |                                                                                                    | demovoila@gmail.com                     | (438) 883-4544 | Actif     |        | 1                      |
| Nom 个                                       |                                                                                                    | Courriel                                | Téléphone      | Status    |        |                        |
| Nom 1                                       |                                                                                                    | Courriel                                | Téléphone      | Status    |        |                        |
| Bruno Aldik<br>Temps plein                  |                                                                                                    | demovoila+aldik1@gmail.com              |                | Actif     |        | Ō                      |
| CM Christian Mid<br>ID: 10905 - Ten         | shaud 🔥                                                                                                    | christianmichaud93@gmail.com            |                | Actif     |        | Ō                      |
| Diane Smith<br>Temps plein                  |                                                                                                    | demovoila@gmail.com                     | (438) 883-4544 | Actif     |        | Ō                      |
| Superviseurs                                |                                                                                                    |                                         |                |           |        | Ajouter un superviseur |
| Nom 个                                       | Équipes                                                                                                    |                                         | Courriel       | Téléphone | Status |                        |
| Anthony Mic                                 | haud Emergency                                                                                                    | Maintenance Clinic Restaurant Ambulance |                |           | Actif  | / 0                    |
| Superviseur<br>Temps plein                  |                                                                                                    |                                         |                |           |        |                        |

### **5** Cliquer la barre Sélectionner un employé.

| Fuseau horaire<br>(UTC-05:00) Toronto | ~                                                                                                    |                                                           |           |
|---------------------------------------|----------------------------------------------------------------------------------------------------|-----------------------------------------------------------|-----------|
| Langues                               |                                                                                                    |                                                           |           |
| 🗹 Anglais 🗌 Français 🗌 Espa           | agnol                                                                                                    |                                                           |           |
| Propriétaire du compte                |                                                                                                    |                                                           |           |
| Nom                                   |                                                                                                    | Tálánhana                                                 | Status    |
| Diane Smith<br>Temps plein            | Ajouter un administrateur                                                                                                    | × 4544                                                    | Actif     |
| Administrateurs du compte             | Sélectionner un employé                                                                                                    | ~                                                         |           |
| Nom 个                                 | Permissions<br>Administrateur                                                                                                   |                                                           | Status    |
| Bruno Aldik<br>Temps plein            | Les administrateurs peuvent répondre aux demandes de toutes<br>employés, et l'ensemble des paramètres de l'entreprise, ses divi | les équipes et gérer les<br>sions et ses équipes. Ils ont | Actif     |
| Christian Michaud                     | acces aux informations confidentielles des profils des employe                                                                  | S.                                                        | Actif     |
| Diane Smith<br>Temps plein            |                                                                                                    | Annuler Sauvegarder 1544                                  | Actif     |
| Superviseurs                          |                                                                                                    |                                                           |           |
| Nom A                                 | Équipas                                                                                                    | Courriel                                                  | Télénhone |

#### Sélectionner l'employé désiré.

| tation et assignation       | Propriétaire du compte                                                                                                    |                                                                      |                     |
|-----------------------------|----------------------------------------------------------------------------------------------------|----------------------------------------------------------------------|---------------------|
| bilité des employés         | Nom Diane Smith                                                                                                    | Ajouter un administrateur                                            | Tälänkana<br>X 1544 |
| et conges<br>ps et présence | rentps brein                                                                                                    | Sélectionner un employé                                              | ~                   |
| uration                     | Administrateurs du compte                                                                                                    |                                                                      | -                   |
| rations                     | Nom 🛧<br>Bruno Aldik<br>Temps plein<br>Christian Michaud<br>Christian Michaud | Anthony Michaud<br>Marthony Michaud<br>Marthony Aldik<br>Pruno Aldik | 1544                |
|                             | Superviseurs                                                                                                    | Christian Michaud - 10905                                            |                     |
|                             | Nom A                                                                                                    | Claudia Hamilton - 100                                               | Tél                 |

**7** Lorsque l'employé a été sélectionné, cliquer sur Sauvegarder et l'employé sera ajouté comme administrateur sur le compte.

| · · ·                                                                                                    | TILL                                                          | Status             |                          |
|----------------------------------------------------------------------------------------------------|---------------------------------------------------------------|--------------------|--------------------------|
| Ajouter un administrateur                                                                                                    | × 4544                                                        | Actif              |                          |
| Anne Bonesso - 2205                                                                                                    | ~                                                             |                    |                          |
| Permissions<br>Administrateur                                                                                                  |                                                               | Status             |                          |
| Les administrateurs peuvent répondre aux demandes de toutes<br>employés, et l'ensemble des paramètres de l'entreprise, ses div | s les équipes et gérer les<br>visions et ses équipes. Ils ont | Actif              |                          |
| accès aux informations confidentielles des profils des employé                                                                 | és.                                                           | Actif              |                          |
|                                                                                                    |                                                               |                    |                          |
|                                                                                                    | Annuler Sauvegarder 4544                                      | Actif              |                          |
|                                                                                                    | Annuler Sauveghrder 1544                                      | Actif              |                          |
|                                                                                                    | Annuler Sauveghrder 1544                                      | Actif              |                          |
| Équipes                                                                                                    | Annuler Sauveghrder 1544<br>Courriel                          | Actif<br>Téléphone | Status                   |
| Équipes<br>Emergency Maintenance Clímic Restaurant Amb                                                                         | Annuler Sauvegurder 1544                                      | Actif<br>Téléphone | Status<br>Actif          |
| Équipes<br>Emergency Maintenance Clinic Restaurant Amb<br>Management Food Services                                             | Annuler Sauvegarder 1544                                      | Actif<br>Téléphone | Status<br>Actif<br>Actif |

Pour retirer un administrateur, sélectionner l'icone de poubelle à la droite de leur nom.

8

| fuseau horaire de votre entreprise sera appliqué par défaut<br>récifier un fuseau horaire différent pour certains lieux si néce                                                                                                    | à chaque nouveau lieu créé. Vou<br>essaire.                                 | is pouvez                                                                                                    |                                         |                                                                                                    |                        |                                       |
|----------------------------------------------------------------------------------------------------|-----------------------------------------------------------------------------|----------------------------------------------------------------------------------------------------|-----------------------------------------|----------------------------------------------------------------------------------------------------|------------------------|---------------------------------------|
| Fuseau horaire<br>(UTC-05:00) Toronto                                                                                                    |                                                                             | ~                                                                                                    |                                         |                                                                                                    |                        |                                       |
| angues                                                                                                    |                                                                             |                                                                                                    |                                         |                                                                                                    |                        |                                       |
| 🗹 Anglais 🔲 Français 🗌 Espagnol                                                                                                    |                                                                             |                                                                                                    |                                         |                                                                                                    |                        |                                       |
| ropriétaire du compte                                                                                                    |                                                                             |                                                                                                    |                                         |                                                                                                    |                        |                                       |
| Nom                                                                                                    | Cou                                                                         | rriel                                                                                                    | Téléphone                               | Status                                                                                                    |                        |                                       |
| Diane Smith<br>Temps plein                                                                                                    | dem                                                                         | ovoila@gmail.com                                                                                                    | (438) 883-4544                          | Actif                                                                                                    |                        | 1                                     |
|                                                                                                    |                                                                             |                                                                                                    |                                         |                                                                                                    |                        |                                       |
| dministrateurs du compte                                                                                                    |                                                                             |                                                                                                    |                                         |                                                                                                    |                        | Ajouter un administrateur             |
| lom ↑                                                                                                    | Cou                                                                         | rriel                                                                                                    | Téléphone                               | Status                                                                                                    |                        |                                       |
| om ↑<br>Anne Bonesso<br>10: 2205 - Temps plein                                                                                                    | Cou                                                                         | rriel<br>ovoila+bonesso@gmail.com                                                                                           | Téléphone                               | Status                                                                                                    |                        |                                       |
| kom ↑<br>Anne Bonesso<br>10: 2205 - Temps plein<br>Temps plein<br>Temps plein                                                                                                    | <b>Cou</b><br>dem<br>dem                                                    | rriel<br>ovoila+bonesso⊚gmail.com<br>ovoila+aldik1@gmail.com                                                                | Téléphone                               | Status<br>Actif<br>Actif                                                                                                    |                        | C C                                   |
| Nom 1<br>Anne Bonesso<br>ID: 2205 - Temps plein<br>Bruno Aldik<br>Temps plein<br>M: Tomos - Temps plein                                                                                                    | Cou<br>dem<br>dem<br>chris                                                  | rrfel<br>ovolla+bonesso@gmail.com<br>ovolla+aldik1@gmail.com<br>ttianmichaud93@gmail.com                                    | Téléphone                               | Status<br>Actif<br>Actif                                                                                                    |                        | C C C C C C C C C C C C C C C C C C C |
| Nom 1<br>Anne Bonesso<br>Ici 2205 - Temps plein<br>Temps plein<br>Christian Michaud<br>Di Indio - Temps plein<br>Di Indio - Temps plein                                                                                                    | Cou<br>dem<br>dem<br>chriti<br>dem                                          | riel<br>ovolla+bonesso@gmail.com<br>ovolla+aldik1@gmail.com<br>ttianmichaud93@gmail.com<br>ovolla@gmail.com                 | Téléphone<br>(438) 883-4544             | Status<br>Actif<br>Actif<br>Actif<br>Actif                                                                                                    |                        | 0<br>0<br>0                           |
| Nom  Anne Bonesso D. 2253 - Temps plein Temps plein Christian Michaud D Christian Michaud D Dane Smith Temps plein                                                                                                    | Cou<br>dem<br>chrit<br>dem                                                  | rtel<br>ovolla+bonesso@gmail.com<br>ovolla+aldik1@gmail.com<br>titamnichaud93@gmail.com<br>ovolla@gmail.com                 | Téléphone<br>(438) 883-4544             | Status<br>Actir<br>Actir<br>Actir<br>Actir                                                                                                    |                        | 0<br>0<br>0                           |
| Nem  Anne Bonesse Bruro A dik Bruro A dik Christia Michaud Din 1995 - Temps piele Diane Smith Temps piele Uperviseurs                                                                                                    | Cou<br>dem<br>chriti<br>dem                                                 | riel<br>ovolla+bonesso@gmail.com<br>ovolla+aldik1@gmail.com<br>tilanmichaud93@gmail.com<br>ovolla@gmail.com                 | Téléphone<br>(438) 883-4544             | Status<br>Actif<br>Actif<br>Actif<br>Actif                                                                                                    |                        | Ajouter un superviseur                |
| Nom ↑<br>Anne Bonesse<br>(D. 2205 - Temps plein<br>Bruno Aldik<br>Christian Michaud<br>(D. 1005 - Temps plein<br>Diane Smith<br>Uperviseurs<br>Kom ↑                                                                                                    | Cou<br>dem<br>chris<br>dem                                                  | riel<br>ovolla+bonesso@gmail.com<br>ovolla+aldik1@gmail.com<br>tilanmichaud93@gmail.com<br>ovolla@gmail.com                 | Téléphone<br>(438) 883-4544<br>Courriel | Status Actir Actir Actir Actir Comparison Actir Comparison Actir Comparison Comparison C | Status                 | Ajouter un superviseur                |
| Kom ↑<br>Anne Bonesso<br>ID: 2203 - Temps plein<br>Temps plein<br>Christian Michaud<br>Annos Adik<br>Christian Michaud<br>Annos Plein<br>Christian Michaud<br>Annos Plein<br>Christian Michaud<br>Annos Plein<br>Christian Michaud<br>Christian Michaud | Cou<br>dem<br>chrit<br>chrit<br>Equipes<br>Equipes<br>Energency Maintenance | riel ovolla+bonesso@gmail.com ovolla+aldik1@gmail.com tilanmichaud93@gmail.com ovolla@gmail.com Clinic Restaurant Ambulance | Téléphone<br>(438) 883-4544<br>Courriel | Status Actif Actif Actif Actif Catif Catif | <u>Status</u><br>Actif | Ajouter un superviseur                |

### Cliquer sur Confirmer et l'employé sera retiré de l'équipe d'administrateur sur le compte.

9

| Courriel                                                              | Téléphone      | Status         |
|-----------------------------------------------------------------------|----------------|----------------|
| demovoila@gmail.com                                                   | (438) 883-4544 | Actif          |
| Confirmer l'action ×                                                  |                |                |
| Êtes-vous sûr de vouloir retirer Anne<br>Bonesso des administrateurs? | Téléphone      | Status         |
| Annuler                                                               |                | Actif          |
| demovoila+aldik1@gmail.com                                            |                | Actif          |
| christianmichaud93@gmail.com                                          |                | Actif          |
| demovoila@gmail.com                                                   | (438) 883-4544 | Actif          |
|                                                                       |                |                |
|                                                                       |                |                |
| Équipes C                                                             | ourriel        | Téléphone Stat |

### **10** Pour ajouter un superviseur, faire défiler jusqu'à la section Superviseurs du compte et sélectionner Ajouter un superviseur.

| Propriétaire du compte                                                                                                    |                                                                                                    |                                                                             |                                          |                                             |                           |
|----------------------------------------------------------------------------------------------------|----------------------------------------------------------------------------------------------------|-----------------------------------------------------------------------------|------------------------------------------|---------------------------------------------|---------------------------|
| Nom                                                                                                    | Courriel                                                                                                    | Téléphone                                                                   | Status                                   |                                             |                           |
| Diane Smith<br>Temps plein                                                                                                    | demovoila@gmail.com                                                                                                    | (438) 883-4544                                                              | Actif                                    |                                             | 1                         |
| Administrateurs du compte                                                                                                    |                                                                                                    |                                                                             |                                          |                                             | Ajouter un administrateur |
| Nom 个                                                                                                    | Courriel                                                                                                    | Téléphone                                                                   | Status                                   |                                             |                           |
| Bruno Aldik<br>Temps plein                                                                                                    | demovoila+aldik1@gmail.com                                                                                                    | 1                                                                           | Actif                                    |                                             | Ō                         |
| Christian Michaud                                                                                                    | christianmichaud93@gmail.c                                                                                                    | om                                                                          | Actif                                    |                                             | ō                         |
| Diane Smith<br>Temps plein                                                                                                    | demovoila@gmail.com                                                                                                    | (438) 883-4544                                                              | Actif                                    |                                             | ō                         |
| Superviseurs                                                                                                    |                                                                                                    |                                                                             |                                          |                                             | Aiguter un superviseur    |
|                                                                                                    |                                                                                                    |                                                                             |                                          |                                             |                           |
| Nom 个                                                                                                    | Équipes                                                                                                    | Courriel                                                                    | Téléphone                                | Status                                      |                           |
| Nom Anthony Michaud<br>Superviseur<br>Temps plein                                                                                                    | Équipes<br>Emergency Maintenance Clinic Restaurant Ain                                                                             | Courriel                                                                    | Téléphone                                | Status<br>Actif                             | / 0                       |
| Nom  Authony Michaud Augerviseur Temps plein  Dev Device Genest Temps plein                                                                                              | Équipes<br>Emergency Maintenance Clinic Restaurant An<br>Management Food Benices                                                   | Courriel<br>hbulance<br>dgenest@volla.app                                   | Téléphone                                | Status<br>Actif<br>Actif                    | / 0                       |
| Nom  Aupervisour  Bayervisour  Bayervisour  Bayervisour  Bayervisour  Temps plein  Aupervisour  Temps plein  Aupervisour  Temps plein                                    | Équipes<br>Emergency Mantenance Clinic Restaurant An<br>Management Food Benices<br>Management accueil Housekeeping                 | Courriel<br>houlance<br>dgenest@voila.app<br>demovoila@gmail.com            | Téléphone<br>(438) 883-4544              | Status<br>Actif<br>Actif<br>Actif           |                           |
| Nom Augerview<br>Augerview<br>Temps Jelen<br>David Genest<br>Temps Jelen<br>Diane Smith<br>Temps Jelen<br>Sestionnaires                                                  | Équipes<br>Drespency Mantenance Clinic Restaurant An<br>Management, RoodBenices<br>Management, accueil Housakeeping                | Courriel<br>houlance<br>dgenest@volla.app<br>demovolla@gmail.com            | Téléphone<br>(438) 883-4544              | Status<br>Actif<br>Actif<br>Actif           | Ajouter un gestionnaire   |
| Nom ↑       Macheny Michaud       Composition       David Genest       Temps Jelin       Diame Smith<br>Temps Jelin       Diame Smith<br>Temps Jelin       Sestionnaires | Éguipes<br>Dreigency Maintenance Clinic Restaurant An<br>Management Rood Benrices<br>Management eccueil Housekeeping<br>Éguipes 11 | Courriel<br>bolance<br>dgenest@volla.app<br>demovolla@gmail.com<br>Courriel | Téléphone<br>(438) 883-4544<br>Téléphone | Status<br>Actif<br>Actif<br>Actif<br>Status | Ajouter un gestionnaire   |

**11** Cliquer la barre Sélectionner un employé.

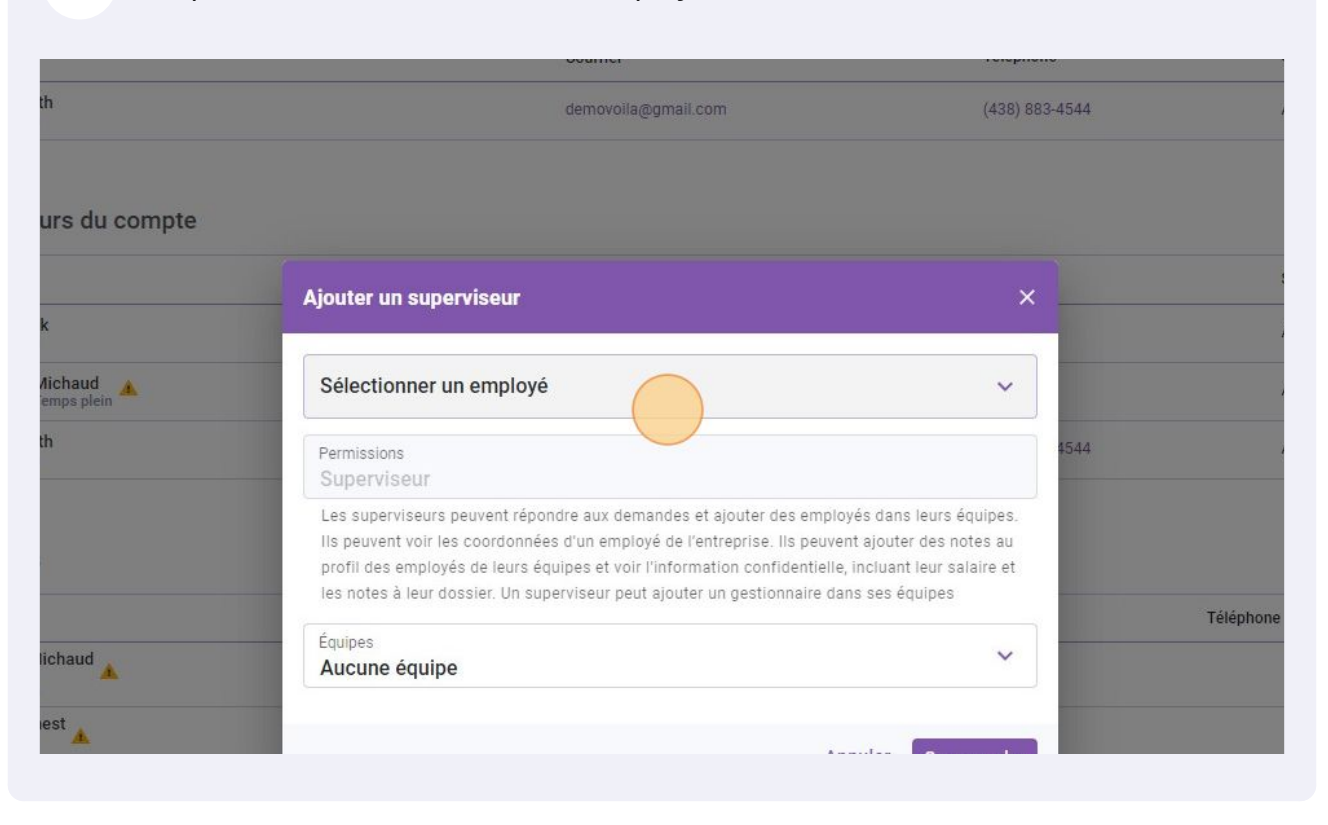

#### Sélectionner l'employé désiré.

| Administrateurs du compte                     |                                                            |      |
|-----------------------------------------------|------------------------------------------------------------|------|
| Administrateurs du compte                     |                                                            |      |
| Nom 个                                         | Ajouter un superviseur                                     | ×    |
| Bruno Aldik<br>Temps plein                    |                                                            |      |
| Christian Michaud                             | Sélectionner un employé                                    | ~    |
| Diane Smith<br>Temps plein                    | Q.                                                         | 4544 |
|                                               | Anne Bonesso - 2205                                        |      |
| Superviseurs                                  | Am Anthony Michaud                                         |      |
| Nom 1                                         | 🔹 Bruno Aldik                                              |      |
| Anthony Michaud<br>Superviseur<br>Temps plein | Bruno Aldik                                                |      |
| David Genest<br>Superviseur<br>Temps plein    | CM Christian Michaud - 10905                               |      |
| Diane Smith                                   | Christine Rashford - 22365                                 | 100  |
| DG Superviseur<br>Temps plein                 | CM Christian Michaud - 10905<br>Christine Rashford - 22365 | 1    |

**13** Lorsque l'employé a été sélectionné, cliquer sur Sauvegarder et l'employé sera ajouté comme superviseur sur le compte.

| Nnne Bonesso - 2205                                                                                                    | ~                                                                       | Actif          |        |
|----------------------------------------------------------------------------------------------------|-------------------------------------------------------------------------|----------------|--------|
| Permissions<br>Superviseur                                                                                                    | \$544                                                                   | Actif          |        |
| Les superviseurs peuvent répondre aux demandes et ajouter des employé<br>Ils peuvent voir les coordonnées d'un employé de l'entreprise. Ils peuvent<br>profil des employés de leurs équipes et voir l'information confidentielle, in | s dans leurs équipes.<br>ajouter des notes au<br>cluant leur salaire et |                |        |
| tes notes à leur dossier. On superviseur peut ajouter un gestionnaire dans                                                                                                    | ses equipes                                                             | Téléphone      | Status |
| Aucune équipe                                                                                                    | ~                                                                       |                | Actif  |
| Annı                                                                                                    | iler Sauvegarder                                                        |                | Actif  |
| Management accueil Housekeeping                                                                                                    | demovonall.com                                                          | (438) 883-4544 | Actif  |
|                                                                                                    |                                                                         |                |        |
| Équipes 🛧                                                                                                    | Courriel                                                                | Téléphone      | Status |
| Emergency Maintenance Clinic Restaurant Ambulance                                                                                                    |                                                                         |                | Actif  |
|                                                                                                    | demovoila+hamilton@gmail.com                                            |                | Actif  |
|                                                                                                    |                                                                         |                |        |

### **14** Pour retirer un superviseur, sélectionner l'icone de poubelle à la droite de leur nom.

| lom                                                                                                    | Courriel                                                                                                    | Téléphone                                                              | Status                               |                                   |                           |
|----------------------------------------------------------------------------------------------------|----------------------------------------------------------------------------------------------------|------------------------------------------------------------------------|--------------------------------------|-----------------------------------|---------------------------|
| Diane Smith<br>Temps plein                                                                                                    | demovolla@gmail.com                                                                                                    | (438) 883-4544                                                         | Actif                                |                                   | 1                         |
| dministrateurs du compte                                                                                                    |                                                                                                    |                                                                        |                                      |                                   | Ajouter un administrate   |
| Nom 个                                                                                                    | Courriel                                                                                                    | Téléphone                                                              | Status                               |                                   |                           |
| Bruno Aldik<br>Temps plein                                                                                                    | demovoila+aldik1@gmail.com                                                                                                    |                                                                        | Actif                                |                                   | ť                         |
| CM Christian Michaud                                                                                                    | christianmichaud93@gmail.com                                                                                                    |                                                                        | Actif                                |                                   | ĩ                         |
|                                                                                                    |                                                                                                    |                                                                        |                                      |                                   |                           |
| Diane Smith<br>Temps plein                                                                                                    | demovolla@gmail.com                                                                                                    | (438) 883-4544                                                         | Actif                                |                                   | Ć                         |
| Diane Smith<br>Temps plein                                                                                                    | demovoila@gmail.com                                                                                                    | (438) 883-4544                                                         | Actif                                |                                   | Aiouter un sunervise      |
| Diane Smith<br>Temps plein                                                                                                    | demovolka@gmail.com<br>Équipes                                                                                                    | (438) 883-4544<br>Courriel                                             | Actif<br>Téléphone                   | Status                            | Ajouter un superviso      |
| Diane Smith<br>Temps plein                                                                                                    | demovolla@gmail.com<br>Équipes<br>Errergency Mantenance Clinic Restaurent Ambulance                                                                | (438) 883-4544<br>Courriel                                             | Actif<br>Těléphone                   | Status<br>Actif                   | Ajouter un supervise      |
| Diane Smith<br>Temps plein  Development  Temps plein  David Genest Temps plein  David Genest Temps plein                                                          | demovolla@gmail.com<br>Équipes<br>Emergency Maintenance Clinic Restaurant Ambulance<br>Management (Food Services)                                  | (438) 883-4544<br>Courriel<br>dgenest@volla.app                        | Actif<br>Tëléphone                   | Status<br>Actif<br>Actif          | Ajouter un supervise      |
| Diane Smith<br>Temps plein<br>Diane Smith<br>Anthony Michaud<br>Anthony Michaud<br>Temps plain<br>David Genest<br>Temps plain<br>Diane Smith<br>Temps plein       | demovolla@gmail.com<br>Équipes<br>Emergency Maintenance Clinic Restaurant Ambulance<br>Management Food Services<br>Management accuell Housekeeping | (438) 883-4544<br>Courriel<br>dgenest@volla.app<br>demovolla@gmail.com | Actif<br>Téléphone<br>(438) 883-4544 | Status<br>Actif<br>Actif<br>Actif | Ajouter un supervise      |
| Diane Smith<br>Diane Smith<br>Deperviseurs<br>Loss ↑<br>Anthony Michaud<br>Superviseur<br>Temps plain<br>Diane Smith<br>Temps plain<br>Diane Smith<br>Temps plain | demovola@gmail.com<br>Équipes<br>Emergency Mannenance Clinc Restaurent Ambulance<br>Management Food Services<br>Management accuell Housekeeping    | (438) 883-4544<br>Courriel<br>dgenest@volla.app<br>demovolla@gmail.com | Actif<br>Téléphone<br>(436) 883-4544 | Status<br>Actif<br>Actif<br>Actif | C<br>Ajouter un supervise |

### **15** Cliquer sur Confirmer et l'employé sera retiré de l'équipe de superviseur sur le compte.

| du compte |                                                                       |                     |                |        |
|-----------|-----------------------------------------------------------------------|---------------------|----------------|--------|
|           | Courriel                                                              | Téléphone           | Status         |        |
|           | demovoila+aldik1@gmail.com                                            |                     | Actif          |        |
| ud 🔺      | christianmichaud93@gmail.com                                          |                     | Actif          |        |
|           | Confirmer l'action                                                    | (438) 883-4544      | Actif          |        |
|           | Êtes-vous sûr de vouloir retirer Anthony<br>Michaud des superviseurs? | ·                   |                |        |
| Équip     | es Annuler Confirme                                                   | Courriel            | Téléphone      | Status |
| Id 🔔 Eme  | rgency Maintenance Clinic Restaurant Ambulance                        |                     |                | Actif  |
| Man       | agement Food Services                                                 | dgenest@voila.app   |                | Actif  |
| Man       | agement accueil Housekeeping                                          | demovoila@gmail.com | (438) 883-4544 | Actif  |
|           |                                                                       |                     |                |        |
|           |                                                                       |                     |                |        |
| Équip     | es ↑                                                                  | Courriel            | Téléphone      | Status |
|           |                                                                       |                     |                |        |

### **16** Pour ajouter un gestionnaire, faire défiler jusqu'à la section Gestionnaires du compte et sélectionner Ajouter un gestionnaire.

| Nom                                                                                                    | Courriel                                                                                                    | Téléphone                                                                                        | Status                                   |                                                      |                        |
|----------------------------------------------------------------------------------------------------|----------------------------------------------------------------------------------------------------|--------------------------------------------------------------------------------------------------|------------------------------------------|------------------------------------------------------|------------------------|
| Diane Smith<br>Temps plein                                                                                                    | demovoila@gmail.com                                                                                                    | (438) 883-4544                                                                                   | Actif                                    |                                                      |                        |
| dministrateurs du compte                                                                                                    |                                                                                                    |                                                                                                  |                                          |                                                      | Ajouter un administrat |
| iom 🛧                                                                                                    | Courriel                                                                                                    | Téléphone                                                                                        | Status                                   |                                                      |                        |
| Bruno Aldik<br>Temps plein                                                                                                    | demovoila+aldik1@gmail.com                                                                                                    |                                                                                                  | Actif                                    |                                                      | 1                      |
| CM Christian Michaud<br>ID: 10905 - Temps plein                                                                                                    | christianmichaud93@gmail.com                                                                                                    |                                                                                                  | Actif                                    |                                                      |                        |
| Diane Smith<br>Temps plein                                                                                                    | demovoila@gmail.com                                                                                                    | (438) 883-4544                                                                                   | Actif                                    |                                                      |                        |
| uperviseurs                                                                                                    |                                                                                                    |                                                                                                  |                                          |                                                      | Ajouter un supervis    |
| uperviseurs                                                                                                    |                                                                                                    |                                                                                                  |                                          |                                                      | Ajouter un supervis    |
| iperviseurs<br>om ↑                                                                                                    | Équipes                                                                                                    | Courriel                                                                                         | Téléphone                                | Status                                               | Ajouter un supervis    |
| Iperviseurs<br>om ↑<br>David Genest<br>Eugennteur<br>Temps plein                                                                                                    | Equipes<br>Management Food Services                                                                                                    | Courriel<br>dgenest@volla.app                                                                    | Téléphone                                | Status<br>Actif                                      | Ajouter un supervis    |
| perviseurs<br>om ↑<br>Devid Genest<br>Temps plein<br>Planes Smith<br>Temps plein                                                                                                    | Équipes<br>Management (Food Services)<br>Management (accual) (Housekeeping)                                                                     | Courriel<br>dgenest@volla.app<br>demovolla@gmail.com                                             | Téléphone<br>(438) 883-4544              | Status<br>Actif<br>Actif                             | Ajouter un supervis    |
| uperviseurs<br>om ↑<br>David Genest<br>Dagerviseur<br>Temps plein<br>Plane Smith<br>Temps plein<br>Plane Smith<br>Temps plein                                                                                                    | Equipes<br>Management Food Services<br>Management accuel Housekeeping                                                                           | Courriel<br>dgenest@volla.app<br>demovolla@gmail.com                                             | Téléphone<br>(438) 883-4544              | Status<br>Actif<br>Actif                             | Ajouter un supervis    |
| perviseurs<br>m ↑<br>Devid Genest<br>Temps plein<br>Participation<br>Participation<br>Partic | Équipes<br>Management Food Services<br>Management accueil Housekeeping<br>Équipes 1                                                             | Courriel<br>dgenest@volta.app<br>demovolla@gmail.com                                             | Téléphone<br>(438) 883-4544<br>Téléphone | Status<br>Actif<br>Actif<br>Status                   | Ajouter un supervis    |
| perviseurs m                                                                                                    | Equipes<br>Management, Food Services<br>Management, accuell, Housekeeping<br>Equipes 个<br>Energency, Maintenance, Clinic, Restaurent, Ambulance | Courriel<br>dgenest@volla.app<br>demovolla@gmail.com<br>Courriel                                 | Téléphone<br>(436) 883-4544<br>Téléphone | Status<br>Actif<br>Actif<br>Status<br>Actif          | Ajouter un supervis    |
| perviseurs m ↑ Dvid Genest Temps plein Camera shift Camera shift Came                                                                                                    | Équipes<br>Management Food Services<br>Management accueil Housekepping<br>Équipes 个<br>Emergancy Maintenance Clinic Restaurant Ambulance        | Courriel<br>dgenest@volta.app<br>demovolla@gmail.com<br>Courriel<br>demovolla+hamilton@gmail.com | Téléphone<br>(438) 883-4544<br>Téléphone | Status<br>Actif<br>Actif<br>Status<br>Actif<br>Actif | Ajouter un supervis    |

### Cliquer la barre Sélectionner un employé.

| Nom                                          | Courriel                                                                                                    | Téléphone                                                                                                    | Status                                                           |
|----------------------------------------------|----------------------------------------------------------------------------------------------------|----------------------------------------------------------------------------------------------------|------------------------------------------------------------------|
| Diane Smith<br>Temps plein                   | demovoila@gmail.com                                                                                                    | (438) 883-4544                                                                                                    | Actif                                                            |
| Administrateurs du compte                    |                                                                                                    |                                                                                                    |                                                                  |
| Nom 个                                        | Courriel                                                                                                    | Téléphone                                                                                                    | Status                                                           |
| Bruno Aldik<br>Temps plein                   | damaralla i alditet mamail                                                                                                    |                                                                                                    | Actif                                                            |
| Christian Michaud                            | Ajouter un gestionnaire                                                                                                    | ×                                                                                                    | Actif                                                            |
| Diane Smith<br>Temps plein                   | Sélectionner un employ                                                                                                    | ~ \$544                                                                                                    | Actif                                                            |
| Superviseurs                                 | Permissions<br>Gestionnaire                                                                                                    |                                                                                                    |                                                                  |
| Nom 个                                        | Les gestionnaires peuvent répondre aux demandes et ajou<br>équipes. Ils peuvent voir les coordonnées d'un employé de<br>profils des employés de leurs équipes, mais ne peuvent pa                                                                                                    | ter des employés dans leurs<br>: leur équipe, ajouter des notes aux<br>is voir les notes laissées par des                                                                                                    | Téléphone                                                        |
| David Genest<br>Superviseur<br>Temps plein   | collègues ou les informations confidentielles des employé                                                                                                    | is, incluant son salaire.                                                                                                    |                                                                  |
| Diane Smith<br>Administrateur<br>Temps plein | Équipes                                                                                                    | ~                                                                                                    | (438) 883-4544                                                   |
| Gestionnaires                                |                                                                                                    | Annuler Sauvegarder                                                                                                    |                                                                  |
| Nom 个                                        | Équipes 🛧                                                                                                    | Courriel                                                                                                    | Téléphone                                                        |
|                                              | Nom ↑         Original Strateurs du compte         Nom ↑         Original Strateurs du compte         Nom ↑         Original Strateurs du compte         Nom ↑         Original Strateurs         Original Strateurs         Superviseurs         Nom ↑         Original Strateurs         Nom ↑         Original Strateurs         Superviseurs         Nom ↑         Original Strateurs         Restionnalizes         Gestionnalizes         Nom ↑ | Nom       Counter         Administrateurs du compte       Administrateurs du compte         Nom ↑       Couriel         Image: Bruno Addik<br>Temps plein       Ajouter un gestionnaire         Image: Bruno Addik<br>Temps plein       Ajouter un gestionnaire         Image: Bruno Addik<br>Temps plein       Selectionner un employet         Image: Bruno Addik<br>Temps plein       Selectionner un employet         Image: Bruno Addik<br>Temps plein       Selectionner un employet         Image: Bruno Addik<br>Temps plein       Selectionner un employet         Image: Bruno Addik<br>Temps plein       Selectionner un employet         Image: Bruno Addik<br>Temps plein       Selectionner un employet         Image: Bruno Addik<br>Temps plein       Selectionnaires         Image: Bruno Addik<br>Temps plein       Selectionnaires         Image: Bruno Addik<br>Temps plein       Selectionnaire         Image: Bruno Addik<br>Temps plein       Selectionnaire         Image: Bruno Addik<br>Temps plein       Selectionnaire         Image: Bruno Addik<br>Temps plein       Selectionnaire         Image: Bruno Addik<br>Temps plein       Selectionnaire         Image: Bruno Addik<br>Temps plein       Selectionnaire         Image: Bruno Addik<br>Temps plein       Selectionnaire         Image: Bruno Addik<br>Temps plein       Selectionnaire <td< td=""><td>Nom     Countes     Countes       Outres     Countes     Countes</td></td<> | Nom     Countes     Countes       Outres     Countes     Countes |

#### Sélectionner l'employé désiré.

| Entreprise                 | Diane Smith<br>Temps plein                                | demovoila@gmail.com           | (438) 883-4544 | A           |
|----------------------------|-----------------------------------------------------------|-------------------------------|----------------|-------------|
| Confidentialité            |                                                           |                               |                |             |
| Permissions                |                                                           |                               |                |             |
| Notifications              | Administrateurs du compte                                 |                               |                |             |
| tructure organisationnelle | Nom 个                                                     | Courriel                      | Téléphone      | s           |
| oraires et disponibilités  | Bruno Aldik                                               | demouniles etilist @emeil.com |                | 4           |
| vitation et assignation    | Temps plein                                               | Ajouter un gestionnaire       | ×              |             |
| lobilité des employés      | Christian Michaud<br>ID: 10905 - Temps plein              |                               |                | A           |
| aie et congés              | Diane Smith<br>Temps plein                                | Sélectionner un employé       | ~ 4544         | A           |
| emps et présence           |                                                           |                               |                |             |
| acturation                 | Superviseurs                                              |                               |                |             |
| ntégrations                |                                                           | Anne Bonesso - 2205           |                |             |
|                            | Nom 个                                                     | AM Anthony wichaud            |                | Téléphone   |
|                            | David Genest<br>Superviseur<br>Temps plein                | 🔥 Bruno Aldik                 |                |             |
|                            | Diane Smith<br>Administrateur<br>Temps plein              | Bruno Aldik                   |                | (438) 883-4 |
|                            |                                                           | CM Christian Michaud - 10905  |                |             |
|                            | Gestionnaires                                             | Christine Rashford - 22365    |                |             |
|                            | Nom 🛧                                                     | 🛞 Claudia Hamilton - 100      |                | Téléphone   |
|                            | Anthony Michaud<br>Superviseur<br>Temps plein             | David Genest                  |                |             |
|                            | Claudia Hamilton<br>Gestionnaire<br>Di: 100 - Temps plein | Diane Smith                   | @gmail.com     |             |

2 Lorsque l'employé a été sélectionné, cliquer sur Sauvegarder et l'employé sera ajouté comme gestionnaire sur le compte.

| Nom                                          | Courriel                                                                                                    | Téléphone                                                                  | Status         |        |
|----------------------------------------------|----------------------------------------------------------------------------------------------------|----------------------------------------------------------------------------|----------------|--------|
| Diane Smith<br>Temps plein                   | demovoila@gmail.com                                                                                            | (438) 883-4544                                                             | Actif          |        |
| Administrateurs du compte                    |                                                                                                    |                                                                            |                |        |
| Nom 个                                        | Courriel                                                                                                    | Téléphone                                                                  | Status         |        |
| Bruno Aldik<br>Temps plein                   |                                                                                                    |                                                                            | Actif          |        |
| Christian Michaud<br>ID: 10905 - Temps plein | Ajouter un gestionnaire                                                                                        | ×                                                                          | Actif          |        |
| Diane Smith<br>Temps plein                   | Anne Bonesso - 2205                                                                                            | ✓ 4544                                                                     | Actif          |        |
| Superviseurs                                 | Permissions<br>Gestionnaire                                                                                    |                                                                            |                |        |
| Nom 个                                        | Les gestionnaires peuvent répondre aux demandes et a<br>équipes. Ils peuvent voir les coordonnées d'un employé | ajouter des employés dans leurs<br>e de leur équipe, ajouter des notes aux | Téléphone      | Status |
| David Genest<br>Superviseur<br>Temps plein   | collègues ou les informations confidentielles des emplo                                                        | oyés, incluant son salaire.                                                |                | Actif  |
| Diane Smith<br>Administrateur<br>Temps plein | Équipes                                                                                                    | ~                                                                          | (438) 883-4544 | Actif  |
| Gestionnaires                                |                                                                                                    | Annuler Sauvegarder                                                        |                |        |
| Nom 个                                        | Équipes 🛧                                                                                                    | Courriel                                                                   | Téléphone      | Status |
| Anthony Michaud                              | Emergency Maintenance Clinic Restaurant                                                                        | t Ambulance                                                                |                | Actif  |

20 Pour retirer un gestionnaire, sélectionner l'icone de poubelle à la droite de leur nom.

| Nom                                                                                                    |                                                                                | Courriel                                              | Téléphone                                                          | Status                                   |                                                      |                           |
|----------------------------------------------------------------------------------------------------|--------------------------------------------------------------------------------|-------------------------------------------------------|--------------------------------------------------------------------|------------------------------------------|------------------------------------------------------|---------------------------|
| Diane Smith<br>Temps plein                                                                                                    |                                                                                | demovolla@gmail.com                                   | (438) 883-4544                                                     | Actif                                    |                                                      | 1                         |
| Administrateurs du compte                                                                                                    |                                                                                |                                                       |                                                                    |                                          |                                                      | Ajouter un administrateur |
| Nom 1                                                                                                    |                                                                                | Courriel                                              | Téléphone                                                          | Status                                   |                                                      |                           |
| Bruno Aldik<br>Temps plein                                                                                                    |                                                                                | demovoila+aldik1@gmail.com                            |                                                                    | Actif                                    |                                                      | Ō                         |
| CM Christian Michaud<br>ID: 10905 - Temps plein                                                                                                    |                                                                                | christianmichaud93@gmail.com                          |                                                                    | Actif                                    |                                                      | ō                         |
| Diane Smith<br>Temps plein                                                                                                    |                                                                                | demovoila@gmail.com                                   | (438) 883-4544                                                     | Actif                                    |                                                      | ō                         |
|                                                                                                    |                                                                                |                                                       |                                                                    |                                          |                                                      |                           |
| Superviseurs                                                                                                    | Équipes                                                                        |                                                       | Courriel                                                           | Téléphone                                | Status                                               | Ajouter un superviseur    |
| Superviseurs<br>Nom ↑<br>Des David Genest<br>Temp pin                                                                                                    | Équipes<br>Management Food                                                     | Services                                              | Courriel<br>dgenest@volla.spp                                      | Téléphone                                | Status<br>Actif                                      | Ajouter un superviseur    |
| Superviseurs<br>Nom ↑<br>Devid Genest<br>Service pielen<br>Plane Smither<br>Temps plein                                                                                                    | Équipes<br>Management Food<br>Management accu                                  | Services<br>el Housekeeping                           | Courriel<br>dgenest@volia.app<br>demovolia@gmail.com               | Téléphone<br>(438) 883-4544              | Status<br>Actif<br>Actif                             | Ajouter un superviseur    |
| Superviseurs Nom  David Genest Temps plein Dinne Smith Temps plein Gestionnaires                                                                                                    | Équipes<br>Management Food<br>Management accur                                 | Services<br>eli Housekeeping                          | Courriel<br>dgenest@volla.app<br>demovolla@gmail.com               | Téléphone<br>(438) 883-4544              | Status<br>Actif<br>Actif                             | Ajouter un superviseur    |
| Superviseurs Nom ↑ Coo Deviseur Superviseur Superviseur Parmapplein Coo Deviseur Parmapplein Coo Deviseur Coo Deviseur Co | Équipes<br>Management Rood<br>Management accu<br>Équipes ↑                     | Services<br>eli Housekeeping                          | Courriel<br>dgenest@voila.app<br>demovoila@gmail.com               | Téléphone<br>(438) 883-4544<br>Téléphone | Status<br>Actif<br>Actif<br>Status                   | Ajouter un superviseur    |
| Superviseurs Nom                                                                                                    | Équipes<br>Managament Food<br>Managament accu<br>Équipes ↑<br>Energancy Manae  | el Housekeeping<br>al Housekeeping                    | Courriel dgenest@volla.app demovolla@gmail.com Courriel            | Téléphone<br>(438) 883-4544<br>Téléphone | Status<br>Actif<br>Actif<br>Status<br>Actif          | Ajouter un superviseur    |
| Superviseurs Nom     Nom                                                                                                    | Équipes<br>Management Rood<br>Management accur<br>Équipes ↑<br>Emergancy Mante | ell Housekeeping<br>annee Clinic Restaurant Ambulance | Courriel demovolla@gmail.com Courriel demovolla#hamilton@gmail.com | Téléphone<br>(438) 883-4544<br>Téléphone | Status<br>Actif<br>Actif<br>Status<br>Actif<br>Actif | Ajouter un superviseur    |

#### 19

## 21 Cliquer sur Confirmer et l'employé sera retiré de l'équipe de gestionnaire sur le compte.

|             | demovoila+aldik1@gmail.com                   |                              | Actif          |        |
|-------------|----------------------------------------------|------------------------------|----------------|--------|
| d<br>lein 🔺 | christianmichaud93@gmail.com                 |                              | Actif          |        |
|             | demovoila@gmail.com                          | (438) 883-4544               | Actif          |        |
|             | Confirmer l'action X                         |                              |                |        |
| Émino       | Êtes-vous sûr de vouloir retirer Anthony     | Countiel                     | Tálánhana      | Status |
| Equipes     | Michadd des gestionnalles?                   | Courrier                     | relephone      | Status |
| Manag       | Annuler Confirmer                            | dgenest@voila.app            |                | Actif  |
| Manag       | ement accueil Housekeeping                   | demovoila@gmail.com          | (438) 883-4544 | Actif  |
|             |                                              |                              |                |        |
|             |                                              |                              |                |        |
| Équipes     | * ↑                                          | Courriel                     | Téléphone      | Status |
| Emerge      | ency Maintenance Clinic Restaurant Ambulance |                              |                | Actif  |
| 1           |                                              | demovoila+hamilton@gmail.com |                | Actif  |
|             |                                              | damasta valta ana            |                | Antif  |